# 有關升級、備份和還原問題的IPCC Express故障 排除提示

## 目錄

簡介 必要條件 需求 採用元件 慣例 CRS 3.x和4.x:備份、還原和升級過程中收到常見錯誤 TCP套接字意外關閉 Applet通訊錯誤 LDAPProviderUnavailable異常 錯誤:GET FROM ARCHIVE REQUEST失敗,錯誤為:-2147417842 備份/恢復/升級期間發現的特定問題 問題1 問題2 問題3 問題4 問題5 問題6 問題7 從BARS伺服器備份/還原/升級所需的日誌 分析日誌的過程 CRS 6.0備份和恢復測試過程中面臨的常見問題 Applet超時問題 在獨立設定中將CRS 3.5升級到6.0 CRS 4.0(x)升級到6.0 安裝/升級過程無人參與 使用升級前工具 條形圖頁面變為空白 BARS日誌的集合 備份失敗,錯誤為:\*86 — 連線到主機時發生未知錯誤 UCCX 7.x:BARS備份失敗 問題 解決方案 UCCX 8.x:BARS備份失敗率為87% 問題 解決方案 UCCX 7.x從備份恢復掛起15%

### <u>問題</u>

<u>解決方案</u> <u>恢復失敗率達69%</u> <u>問題</u> <u>解決方案</u> 相關資訊

## <u>簡介</u>

本文檔介紹如何對CRS升級、備份和還原問題進行故障排除。

## <u>必要條件</u>

## <u>需求</u>

思科建議您瞭解以下主題:

- Cisco Unified Contact Center Express
- Cisco IP電話備份和還原系統(BARS)

## <u>採用元件</u>

本文檔中的資訊基於Cisco Unified Contact Center Express版本3.x、4.x、6.x和7.x。

本文中的資訊是根據特定實驗室環境內的裝置所建立。文中使用到的所有裝置皆從已清除(預設))的組態來啟動。如果您的網路正在作用,請確保您已瞭解任何指令可能造成的影響。

## <u>慣例</u>

如需文件慣例的詳細資訊,請參閱<u>思科技術提示慣例。</u>

## CRS 3.x和4.x:備份、還原和升級過程中收到常見錯誤

## TCP套接字意外關閉

當備份/還原/升級(B/R/U)失敗時,您可能會在BARS螢幕上收到一條消息(以紅色文本顯示),指示TCP Socket//

此消息是通用消息,在備份/恢復/升級操作出現任何故障時顯示。它不表示TCP連線斷開或CRS和 BARS電腦之間存在任何網路連線問題。

## <u>Applet通訊錯誤</u>

### 問題

由於等待小程式通訊超時(CRS Java小程式無法載入到BARS管理員在5分鐘內運行的瀏覽器 ),BARS中的CRS備份/恢復/補丁/升級失敗。 BARS管理員顯示它在狀態視窗中提取了存檔檔案 ,並且在報告故障前似乎掛起約5分鐘。MCVD/MARC日誌檔案將故障原因顯示為「初始化applet通 訊超時」。 此問題已記錄在Cisco錯誤ID <u>CSCef91551(</u>僅限<u>註冊</u>客戶)。

如果用於運行BARS admin的瀏覽器不包含所需的設定,則可能發生此問題。

- Java外掛尚未安裝,或者它沒有安裝JRE或Java外掛的正確版本。在Internet Explorer的「 Internet選項」對話方塊中,按一下Advanced頁籤,向下滾動到Java(Sun)標題。驗證是否已選 中Use Java 2 v.14.2\_xx for <applet>覈取方塊。
- 預設安全設定已修改。在「Internet選項」對話方塊中,按一下安全頁籤。對於本地Intranet區 域,按一下Default Level,並確保將安全級別設定為預設級別(Medium-Low)或以下。如果自定 義了安全設定,請按一下自定義級別,並確保未將Java許可權設定為禁用Java。請改為選擇三 個安全級別之一。在自定義級別對話方塊中,確保「Java小程式的指令碼」設定為啟用或提示 。
- 已修改預設隱私設定。在「Internet選項」對話方塊中,按一下**Privacy**頁籤。確保「隱私」設定 設定為預設級別(**中**)或以下。
- 無法訪問在瀏覽器中配置的代理伺服器。在「Internet Options」對話方塊中,按一下 Connections頁籤,然後按一下LAN settings。如果已配置代理伺服器,請確保其可訪問或取消 選中此選項以使用代理伺服器。
- 已啟用安全警告。在「Internet Options」對話方塊中,按一下Advanced頁籤,向下滾動到 Security標題。確保取消選中Warn if changing between secure and not secure mode覈取方塊

#### 。 解決方案

- 檢查CRS盒上的NIC繫結是否正確,它是NIC 1後跟NIC 2。
- 確保可以從BARS伺服器訪問CRS盒。
- 確保已關閉彈出視窗阻止程式。
- 確保遵循前一節中提到的准則。
- 當瀏覽器提示下載並運行Java外掛安裝程式時,及時響應yes。如果安裝時間超過5分鐘,或者 安裝需要重新啟動瀏覽器,則恢復仍可能失敗。在這種情況下,只需重新啟動瀏覽器,並使用 相同的歸檔檔案重新運行恢復。此外,請及時響應任何Internet Explorer瀏覽器彈出對話方塊

,因為如果在5分鐘內未將Applet載入到瀏覽器中,CRS將超時。如果已超時,則只需再次重新 啟動還原。

如果問題仍然存在,請確保設定正確,然後完成以下步驟:

- 在Internet Explorer中,轉至工具> Sun Java控制檯以顯示Java控制檯。注意:如果您使用的 Internet Explorer版本未在選單欄中顯示此項,請在Windows工作列中找到Java徽標,按一下 右鍵徽標,然後選擇「開啟控制台」。
- 2. Java控制檯開啟後,按5鍵以啟用調試。
- 3. 使用此Internet Explorer瀏覽器中的BARS可再次運行還原。
- 如果恢復再次失敗,請返回Java控制檯視窗,複製所有文本,然後貼上到文本檔案中,以便儲 存文本以進行故障排除。

### <u>LDAPProviderUnavailable異常</u>

如果備份失敗並出現錯誤消息,請完成以下步驟:

1. 檢查日誌中的以下值:LDAP\_CON\_WARNING和LDAP\_CON\_ERROR。如果兩個值都存在,則備份/恢復/升 級過程將失敗,因為LDAP不接受來自Cisco CRS的連線。

- 2. 確保可以從Cisco CRS盒訪問LDAP伺服器(CallManager)。如果LDAP伺服器未運行,請將其 啟動。
- 3. 重新啟動CRS伺服器。

注意:此問題已記錄在Cisco錯誤ID CSCse15624中(僅限註冊客戶)。

### <u>錯誤:GET\_FROM\_ARCHIVE\_REQUEST失敗,錯誤為:-2147417842</u>

#### 問題

當BARS伺服器嘗試備份BARS目標時,CRS備份\還原失敗。BARS跟蹤檔案(位於BARS伺服器上的C:\Program Files\Cisco\Trace\BARS資料夾中)顯示以下錯誤:

Inside function modGetFromArchive Connecting to \\10.10.38\C\$ modGetFromArchive =-2147417842 GET\_FROM\_ARCHIVE\_REQUEST failed with error: -2147417842

### BARS日誌顯示:

Staging Cisco Customer Response Solutions target Ipcc Opening session for backup on Ipcc Opened session successfully on Ipcc Backup is 1% complete. Copying /STI/Backup/CRS/clusters.properties to

C:\DOCUME~1\CRSADM~1\LOCALS~1\Temp\\_8EF792BE\_4448\_46CF\_9403\_1006E8579197\_20366\GetProperties2329 3.properties on 10.10.10.38 [Error]Error: unable to load clusters.properties; nested exception is: com.cisco.archive.ArchiveSystemIOException: UNSPECIFIED\_ERROR; Failed to retrieve /STI/Backup/CRS/clusters.properties Session closed successfully [Error]Could not backup Cisco Customer Response Solutions successfully on Ipcc.

#### 解決方案

完成以下步驟, 關閉BARS伺服器上的BARS:

- 1. 關閉Internet Explorer的所有例項。
- 2. 在BARS伺服器上,轉至開始>程式>管理工具>元件服務。
- 3. 展開元件服務>電腦>我的電腦> COM+應用程式。
- 4. 在右窗格中,按一下右鍵BARS,然後選擇Shut down。
- 5. 從「服務控制面板」重新啟動Internet Information Server(IIS)管理服務。
- 6. 再次運行失敗的還原/備份。

## 備份/恢復/升級期間發現的特定問題

### <u>問題1</u>

如果您已達到RESTORE進程,請找出升級進程失敗的RESTORE進程的步驟和準確百分比。還原 過程有兩個階段:階段1和階段2。

• 第1階段: 恢復為0 - 19%, 修補為0 - 33%。在Stage1期間, 直到BARS暫停為止, 所有資訊都

記錄到*CiscoMARC.log*。如果升級過程在此期間失敗,請檢視*CiscoMARC.log*。在第1階段,只 更新群集級別資訊(CCNApps > clusters > profilename > clusterdependent ou)。 節點級別資訊 (CCNApps > clusters > profilename > Nodes > nodeid > clusterdependent ou)在第2階段更新 。當BARS掛起時,它提供需要重新啟動的CRS伺服器的清單。之後再執行流程。

• 第2階段在19%之後啟動,此時思科CRS伺服器將重新啟動,並向BARS確認恢復。所有資訊都 記錄在*MCVD.log*中。如果失敗,在*MCVD.log*中查詢\_FAILED。在CRS 4.x/6.x中,我們使用帶有 BARS的CRS執行備份/還原/升級,而不是從以前的版本(如CRS 3.x/4.x)執行備份/還原/升級。

### <u>問題2</u>

在RESTORE即將結束時,BARS將暫停,然後等待CRS啟動。一旦暫停,就會關閉插槽。BARS在 安裝CRS 4.x後等待來自CRS伺服器的訊號。在*barbi.log*中看到以下消息是正常的:

```
596: Fri Aug 10 21:17:02.141 - TCPSocket::readFully err=10054
597: Fri Aug 10 21:17:02.141 - MessageReader can not read Message Header
598: Fri Aug 10 21:17:02.141 - .. release class com_cisco_archive_impl_barbi::
    AbstractSession *, refCnt: 11
599: Fri Aug 10 21:17:02.141 - .. release class com_cisco_archive_impl_barbi::
    InputStream *, refCnt: 1
600: Fri Aug 10 21:17:02.141 - .. release class com_cisco_archive_impl_barbi::
    BlockingPriorityQueue *, refCnt: 2
601: Fri Aug 10 21:17:02.141 - MessageReaderThread id=2264 completed, closed=0
602: Fri Aug 10 21:17:02.141 - .. release class com_cisco_archive_impl_barbi::
    Thread *, refCnt: 1
603: Fri Aug 10 21:17:02.141 - getMessage: null
604: Fri Aug 10 21:17:02.141 - getMessage from protocol layer returns null
605: Fri Aug 10 21:17:14.125 - TCPSocket::writeFully err=10054
606: Fri Aug 10 21:17:14.125 - HeartbeatDispatherThread returns SESSION_SOCKET_ERROR
607: Fri Aug 10 21:17:14.125 - .. release class com_cisco_archive_impl_barbi::
    AbstractSession *, refCnt: 10
608: Fri Aug 10 21:17:14.125 - .. release class com_cisco_archive_impl_barbi::
    OutputStream *, refCnt: 1
609: Fri Aug 10 21:17:14.125 - .. release class com_cisco_archive_impl_barbi::
    BlockingPriorityQueue *, refCnt: 1
610: Fri Aug 10 21:17:14.125 - HeartbeatDispatherThread id=3744 completed, closed=0
611: Fri Aug 10 21:17:14.125 - .. release class com_cisco_archive_impl_barbi::
    Thread *, refCnt
```

#### <u>問題3</u>

對於Cisco CRS 4.0(4)升級,您必須按一下**No, I will restart my computer later**單選按鈕(在 *Maintenance Complete*視窗中升級Cisco CRS軟體過程中的步驟27中),以便從登錄檔項中刪除 3.x版本。如果按一下**Yes, I want to restart**,則升級過程將失敗,並出現錯誤,如28ef3.x以上資訊 適用於*升級Cisco CRS軟體*過程中的步驟31中的4.0.5單伺服器(共存)升級。

### <u>問題4</u>

從Cisco CRS 3.5升級到Cisco CRS 4.0(5)/4.1(1)/6.0(1)時,如果Cisco Desktop Administrator中配 置的組名包含斜槓,則該過程在Spanlink恢復階段會失敗。此問題已記錄在Cisco錯誤ID <u>CSCsj23469</u>(僅限<u>註冊</u>客戶)。

#### 解決方案:

在Cisco Desktop Administrator中配置的組名稱不能包含斜槓。如果任何團隊名稱中存在斜槓,請 在開始升級之前完成以下步驟。

- 1. 開啟Cisco Desktop Administrator, 並刪除包含斜槓的團隊名稱。
- 建立不帶斜槓的備用團隊名稱,並為新團隊名稱配置相同的對映。注意:如果不重新建立團隊
   名稱而不使用斜槓,則可能導致升級過程中失敗。

### 問題5

在排查修補問題的過程中,請確保CRS框中的修補程式歸檔檔案的路徑不包含空格。此問題已記錄 在Cisco錯誤ID <u>CSCsa98554</u>(僅限<u>註冊</u>客戶)。

### <u>問題6</u>

從3.x升級到4.0.4期間,在成功恢復後,企業資料子系統和VOIP監控子系統。檢查CRS伺服器上的 *C:\programfiles\Cisco\Desktop\/ogs*下的CDBRTool日誌。查詢錯誤CDBRAPI::RestoreAllLCCs RestoreLCCData failed。以下是相關日誌片段:

20:59:18 09/29/2007 MAJOR CDBRPhonebookContact\_200::PutPhonebookContactToLdap: AddPhonebookContactProfile failed. Return <2>.
20:59:18 09/29/2007 MAJOR CDBRAPI::RestorePhonebookContacts PutPhonebookContactToLdap failed.
20:59:18 09/29/2007 MAJOR CDBRAPI::RestoreLCCData RestorePhonebookContacts failed.
20:59:18 09/29/2007 MAJOR CDBRAPI::RestoreAllLCCs RestoreLCCData failed.
20:59:34 09/29/2007 INFO LC0059 LDAPConnectionMgr::EstablishConnection: Connected to LDAP server on <172.24.1.13>.
20:59:35 09/29/2007 INFO CDBRAPI::RestoreCompany RestoreCompany ended.
解決方法:返回至先前的CRS版本,並在Cisco Desktop Administrator的電話簿中刪除空白條目。
現在,對舊版本的CRS進行備份,升級到4.0,然後執行還原操作。

此問題已記錄在Cisco錯誤ID <u>CSCse63244</u>(僅限<u>註冊</u>客戶)。

**註:如**果返回代碼是19而不是2,請確保員工電話簿在「電話號碼」欄位中不包含逗號或任何其他 數字字元。

#### <u>問題7</u>

#### 問題

當您嘗試手動備份UCCX 7.X應用程式時,將返回以下錯誤:\* 1326 -

#### 解決方案

要解決此問題,請首先檢查MCVD日誌(請參見<u>分析日誌的過</u>程部分以檢查日誌)。

如果使用的密碼不正確,UCCX將使用舊憑證來訪問共用資料夾。以下是此問題的解決方法:

•將舊憑證保留在備份伺服器站點。

如果您更改備份伺服器上的使用者密碼,請更新UCCX中的密碼,然後重新啟動UCCX伺服器。
 否則,請完成以下步驟:

- 1. 在Windows備份伺服器中配置帳戶。
- 2. 建立新的備份資料夾。
- 3. 分配新使用者對資料夾的完全控制權,並共用資料夾。

4. 從UCCX伺服器備份位置,將路徑名設定為\\<backup server>\<shared folder>,將使用者名稱 設定為<backup server>\<user id>,並將密碼設定為

此問題已記錄在Cisco錯誤ID <u>CSCth19279</u> (僅限<u>註冊</u>客戶)。

## 從BARS伺服器備份/還原/升級所需的日誌

- BARS備份/還原日誌儲存在以下位置:C:\Program Files\Common Files\Cisco\Logs\BARS\Backup\*.\*C:\Program Files\Common Files\Cisco\Logs\BARS\Restore\*.\*
- •BARS跟蹤日誌儲存在C:\Program Files\Cisco\Trace\BARS\*.\*
- BARS Barbi日誌儲存在C:\WINNT\system32\barbi.log

## <u>分析日誌的過程</u>

- 1. 檢視BARS伺服器中位於C:\Program Files\Common Files\Cisco\Logs\BARS\Backup(或*還原*)的備份(或還原)日誌。
- 2. 根據時間戳,檢視跟蹤日誌。可從BARS伺服器中的*C:\Program Files\Cisco\Trace\BARS*獲取 這些資訊。
- 3. 跟蹤日誌提供有關異常的簡短資訊。要檢視詳細資訊,請轉至各自的CRS伺服器,並檢查該時間段的MCVD日誌。在這些日誌中搜尋backup\_failed、restore\_failed和upgrade\_failed異常,以瞭解各自的操作(B/R/U)失敗。如果BARS掛起之前19%發生故障,請檢查MARC日誌。
- 4. 達到上述步驟中指定的助記符號後,即可檢視錯誤的精確描述。例如,您可能會看到以下消息 : AppletSpanlinkCDBR這些消息具有資訊性,並告知由於哪個B/R/U失敗而出現的錯誤。基於該 元件,需要以下附加日誌(除了上述日誌之外): SLc:\program files\cisco\desktop\log\CDBRTool.\* DB Archive

## CRS 6.0備份和恢復測試過程中面臨的常見問題

## <u>Applet超時問題</u>

### 問題

當安全警報和隱私警報期間未按一下OK按鈕時,Applet超時並且恢復過程失敗。這些安全警報通常 顯示在父BARS頁面視窗的子視窗後面。從跟蹤日誌中,您可以找到此問題,因為存在正好為5分鐘 的間隔。例如:

[06:49:34 PM] Get next message [06:54:34 PM] FailureResponse id=2 from Session# 19, pArchiveId={C0E85DB3-D35-1-40FF-AE8F-6482B9A90D3B}, errorCode=UNSPECIFIED\_ERROR, statusMessage=timed out initializing applet's communication

### 可能的解決方案

- 1. 手動將子視窗拖向螢幕的角落, 並減小視窗大小, 以便對任何安全警報都顯示中心。
- 2. 將焦點保持在BARS首頁上, 並最小化子視窗。跟蹤任何彈出對話方塊。
- 在「Internet選項」中,在開始還原過程之前,將安全設定和隱私設定降低到低。還原過程後 恢復。(不建議這樣做,因為從瀏覽器安全形度來看,此操作的影響尚未驗證)。

### 在獨立設定中將CRS 3.5升級到6.0

必須按照<u>思科客戶響應解決方案安裝指南</u>中的說明進行CRS 3.5到6.0的升級 。對CRS 3.5進行備份 、重新映像並嘗試通過CRS 6.0設定進行還原不是有效的方案。

由於這不是支援的方案,因此唯一的解決方法是恢復到CRS 3.5。

### <u>CRS 4.0(x)升級到6.0</u>

在CRS 4.0到6.0升級期間,如果在升級後上載了不同的許可證包(不是在CRS 4.0中上載的同一包),則許可證包型別將在AppAdmin的許可證資訊頁面中顯示*None*,並且某些AppAdmin選單將丟 失。

例如,如果客戶的CRS 4.1具有標准許可證,並且升級到具有高級許可證的CRS 6.0,那麼升級到 CRS 6.0後,AppAdmin中缺少某些選單。在**AppAdmin >控制中心>許可證資訊頁面**中,許可證包型 別顯示*無*。

解決方案:將LDAP中的CRS許可證篩選器值更改為新的許可證型別。

#### LDAP許可證篩選器條目

: CCNApps/clusters/<ProfileName>/ClsuterSpecific.xxxxx/License.xxxxx/FilterType

If the new license package is Standard , changes the FilterType to 3 If the new license package is Enhanced, changes the FilterType to 4 If the new license package is Premium, changes the FilterType to 5 在LDAP中執行更改後,在CRS伺服器上重新啟動CRS節點管理器。

### 安裝/升級過程無人參與

安裝、升級和恢復過程是非常關鍵的過程,必須按照本指南小心操作。有時,BARS可以轉換到Not Responding狀態。思科建議您見證升級、安裝和還原的整個過程。

### <u>使用升級前工具</u>

如安裝指南所述,必須先運行升級前工具(PUT)才能執行還原過程。其用途是將CRS 6.0許可證插入 到LDAP中,以便備份存檔包含6.0許可證。

### <u>條形圖頁面變為空白</u>

在還原過程中,BARS顯示頁面會間歇地變為空白。此問題已記錄在Cisco錯誤ID <u>CSCsa82969(僅</u>限<u>註冊</u>客戶)。 這是一個表面問題。要解決此問題,請刷新子視窗(按F5)。 這應該僅在BARS狀 態視窗上完成,而不是在BARS恢復主視窗中完成。

### <u>BARS日誌的集合</u>

在重新映像Cisco CallManager伺服器之前,必須儲存BARS日誌。如需詳細資訊,請參閱<u>備份/還原</u> /<u>升級所需的日誌</u>。<u>Cisco IP Telephony Backup and Restore System(BARS)管理指南</u>中提到了檔案 詳細資訊。

### 備份失敗,錯誤為:\*86 — 連線到主機時發生未知錯誤

#### 問題

計畫備份和手動備份失敗,錯誤\*86 — 連線到主機時發生未知錯誤。備份系統接受網路路徑和帳戶 資訊,但備份失敗。

#### 解決方案

完成以下步驟即可解決此問題:

- 1. 訪問UCCX伺服器並導航到**開始>運行**,然後鍵入**CET**。
- 2. 出現警告消息時,按一下NO。
- 3. 選擇com.cisco.crs.cluster.config.ArchiveAdminConfig。
- 4. 在右側,按兩下記錄ID。
- 5. 按一下**com.cisco.crs.cluster.config.ArchiveAdminConfig**頁籤,然後清除「備份儲存」下的密 碼。
- 6. 按一下「Apply」。
- 7. 導航到Appadmin > Tools > Backup and Restore。
- 8. 在「備份儲存位置」下,鍵入新密碼,然後按一下**更新**。

完成這些步驟後,您可以運行備份。如果備份失敗,請重新啟動伺服器,然後重試備份。如果備份 仍失敗,您可以導航到CET,清除所有欄位,然後鍵入儲存位置的新資訊。

## <u>UCCX 7.x:BARS備份失敗</u>

### <u>問題</u>

BARS備份失敗,並顯示以下錯誤消息:

%MCVD-AC\_SPANLINK-7-UNK:Exception thrown
while invoking and running BarsCLI:
Exception=com.cisco.archive.ArchiveException:
BarsCLI failed to backup Spanlink config
此問題已記錄在Cisco錯誤ID CSCsy04635(僅限註冊客戶)。

## <u>解決方案</u>

為了解決此問題,請重新啟動節點管理器。

## UCCX 8.x:BARS備份失敗率為87%

### <u>問題</u>

備份在87%處掛起,而CCXCOMPONENT在30%處出錯。

## <u>解決方案</u>

為了解決此問題,請從命令列介面運行以下命令:

utils service restart Cisco DRF Master

## UCCX 7.x從備份恢復掛起15%

### <u>問題</u>

當您嘗試恢復UCCX 7.x的備份時,它會以15%的速率掛起,您會收到以下錯誤消息:

HA**o** 

### <u>解決方案</u>

由於備份是在高可用性環境中進行的,因此兩個節點都必須位於群集中才能還原資訊。可以使用以 下選項之一在高可用性部署中還原備份檔案:

- 如果高可用性設定已經就位,並且這兩個節點都作為同一群集的一部分新增,則恢復過程類似 於單節點部署;它可以從任何節點執行,並將在兩個節點上恢複資料。
- 如果未安裝高可用性設定,並且在安裝Unified CCX之前更新或重新映像了這兩個節點,請完成以下步驟以恢復:從第一個節點啟動還原過程。恢復將完成15%,並將提示您將第二個節點新增到群集中。通過安裝嚮導新增第二個節點。新增第二個節點後,恢復將完成,高可用性設定將準備就緒。

## <u>恢復失敗率達69%</u>

### <u>問題</u>

將UCCX 4.5伺服器升級到7.0時, UCCX 4.5資料的恢復將失敗,並出現以下錯誤:

Exception occured while contacting the Call Manager com.cisco.archive.ArchiveException: Unable to process restore request; nested exception is: com.cisco.archive.ArchiveException: Exception thrown while downloading Recordings to the Recording Folder:C:\Program Files\Cisco\Desktop\_Audio

Exception=com.cisco.archive.impl.ArchiveFailureException: Unable to contact Call Manager. Please make sure that the Call Manager is running and connected to the network com.cisco.wf.spanlinkBackupRestore.SLRcrdgArchiveComponent; nested exception is: com.cisco.archive.ArchiveException: Unable to process restore request; nested exception is:com.cisco.archive.ArchiveException: Exception thrown while downloading Recordings to the Recording Folder:C:\Program Files\Cisco\Desktop\_Audio

## <u>解決方案</u>

此問題已記錄在Cisco錯誤ID <u>CSCsr56145</u> (僅限<u>註冊</u>客戶)。 因應措施是使用最新的服務版本 (SR)為7.0(1)系統打補丁,然後再次運行還原。

## 相關資訊

- <u>UCCX資料還原失敗,並出現錯誤消息「Fail to update CRS Config Datastore primary state in</u> <u>node 1」</u>
- <u>技術支援與文件 Cisco Systems</u>